## How to obtain proof of receipt of

## Accessing documents through myBenefits

myBenefits can be accessed by visiting: <u>https://mybenefits.ny.gov</u>. If you do not already have an account, you may create one.

| myBenefits Instru           | uctions Programs Resources 🧼 🔆 Select La | nguage Sign In              |                       |
|-----------------------------|------------------------------------------|-----------------------------|-----------------------|
|                             |                                          |                             | Thursday May 02, 2024 |
| RETURNING USERS             | NEW USERS                                | EBT DALANOL                 |                       |
|                             |                                          |                             |                       |
|                             |                                          |                             |                       |
| Sign In                     | sign up                                  | CHECK YOUR FRI Balance      | eligible for          |
| Apply for SNAP              | myBenefits uses NY.go                    | SNAP and Cash Account       | SNAP                  |
| Apply for Public Assistance | State's shared look a state window       | T Iransaction History       | Assistânce Procurativ |
| Continue Application        | anows you to access on the services      |                             | nealthinstrance       |
| Track App. Sucation         | from.multiple.                           | Report ours cost of Damages |                       |
| Receil 1 1 Benefits         | agencies with a single userna            | me and                      |                       |
| Report Changes              | 🕐 📲 😫 🔤 🖉 🔤 🖉                            |                             |                       |
| View Case Details           | to my.ny.gov.                            |                             |                       |
| Subr                        |                                          |                             |                       |
|                             |                                          |                             |                       |
| > LOG INTO YOUR ACCOUNT     | CREATE NEW ACCOUNT                       | > CHECK YOUR BALANCE        | CHECK ELIGIBILITY     |
|                             |                                          |                             |                       |

After creating or logging into your account, the myBenefits dashboard will be accessible and you will be able to view your case details, as shown below.

| hat woul | i you like to do?             |  |
|----------|-------------------------------|--|
| Start N  | w Benefits Application        |  |
| Start N  |                               |  |
| View Ca  | se Detliis or Report a Change |  |
| Update   | my account                    |  |

To view your case details or to report a change you must enter your client identification number (CIN).

Once you have entered your CIN, you will be able to view details about your case, including information that serves as proof that you are in receipt of PA, also known as TA or CA benefits.

|                                           | s in the line line line line in the line in the                         | An an an an an an an an an an an an an an |                                                   |                                                 |  |  |  |  |
|-------------------------------------------|-------------------------------------------------------------------------|-------------------------------------------|---------------------------------------------------|-------------------------------------------------|--|--|--|--|
| myBen Alis Ac                             | count                                                                   |                                           |                                                   | Print                                           |  |  |  |  |
| Your myBenefits Acco                      | unt allows you to see one                                               | State State Summing for                   | r our active Temporari Accistones Sumlemental     | Nutrition Assistance                            |  |  |  |  |
| Program and HEAP ca                       | se where you are the App                                                | ncano Payee.                              |                                                   |                                                 |  |  |  |  |
| If you do not see the be<br>client ID Num | enefits for all active cases                                            | where you are listed as the Head          | x o<br>worker.                                    |                                                 |  |  |  |  |
|                                           |                                                                         |                                           |                                                   |                                                 |  |  |  |  |
| function by clicking th                   | e button beloy . Once y                                                 | ou disable this function in the state     | will not be able to view your case and budget inf | ormation. To reinst                             |  |  |  |  |
|                                           | st contact your local dist                                              | iet Siver onice worker.                   |                                                   | sable Account                                   |  |  |  |  |
|                                           |                                                                         |                                           |                                                   | I REAL INC.                                     |  |  |  |  |
| Contact Info                              |                                                                         |                                           |                                                   |                                                 |  |  |  |  |
| Applicant/Pavee :                         | MS A MAW11SYNC2                                                         |                                           |                                                   |                                                 |  |  |  |  |
| Home Address :                            | 40 NORTH PEAKLAL                                                        | ANT NY 12243 **                           |                                                   |                                                 |  |  |  |  |
| Home Address .                            |                                                                         |                                           |                                                   |                                                 |  |  |  |  |
| Mailing Maildress                         | •                                                                       |                                           |                                                   |                                                 |  |  |  |  |
| Phone : (518) 12:                         | 3-4567                                                                  | 10.045A                                   |                                                   |                                                 |  |  |  |  |
| Check your Electro                        | nic Benents Transfer (EBT                                               | ) Balahce Report (                        |                                                   |                                                 |  |  |  |  |
|                                           |                                                                         |                                           |                                                   | *. <b>::</b> :::::::::::::::::::::::::::::::::: |  |  |  |  |
| MAW11SYNC2                                |                                                                         |                                           | Collapstra                                        |                                                 |  |  |  |  |
|                                           |                                                                         |                                           |                                                   |                                                 |  |  |  |  |
| Household M                               | embers                                                                  |                                           |                                                   |                                                 |  |  |  |  |
|                                           | Nae.                                                                    | Late or parts                             | Reizhousnip                                       |                                                 |  |  |  |  |
| MS A                                      | MAW11SYNC2                                                              | 01/01/1981                                | Applicant/Payee/MA ID Card Recipient              |                                                 |  |  |  |  |
| CHILD1                                    | C MAW11SYNC2                                                            | 02/01/2010                                | Daughter                                          |                                                 |  |  |  |  |
|                                           |                                                                         |                                           | United and the second                             |                                                 |  |  |  |  |
| Tana area a                               |                                                                         |                                           |                                                   |                                                 |  |  |  |  |
| Temporary P                               | Issistance                                                              | Ser                                       | is another Cash Effective Date Effect             | ive Date                                        |  |  |  |  |
| Case Type                                 | Case Name                                                               | Benefit Recipients                        | Grant Amonnt Erom                                 | To                                              |  |  |  |  |
| Family                                    | MAW11SYNC2                                                              | CH                                        |                                                   |                                                 |  |  |  |  |
| Assistance                                | MSto                                                                    | MS A MAW11SYNC2                           |                                                   |                                                 |  |  |  |  |
| Total grant Am                            | ount · \$215.00                                                         |                                           |                                                   |                                                 |  |  |  |  |
| Amount DSS an                             | atulata fuam utilitiaa .                                                | \$0.00                                    |                                                   |                                                 |  |  |  |  |
| Amount DSS re                             | Amount DSS restricts from utilities : \$0.00                            |                                           |                                                   |                                                 |  |  |  |  |
| Amount DSS re                             | Amount DSS restricts from shelter : \$0.00                              |                                           |                                                   |                                                 |  |  |  |  |
| Amount DS5                                | Amount DS restricts from fuel : \$0.00                                  |                                           |                                                   |                                                 |  |  |  |  |
| The information                           | The information we used to calculate your Temporary Assistance Benefit: |                                           |                                                   |                                                 |  |  |  |  |
|                                           |                                                                         |                                           |                                                   |                                                 |  |  |  |  |
| Exit                                      |                                                                         |                                           |                                                   |                                                 |  |  |  |  |
|                                           |                                                                         |                                           |                                                   |                                                 |  |  |  |  |
|                                           |                                                                         |                                           |                                                   |                                                 |  |  |  |  |

## Accessing documents through ACCESS HRA

ACCESS HRA can be accessed by visiting: <u>www.nyc.gov/accesshra.</u> If you do not already have an account, you may create one.

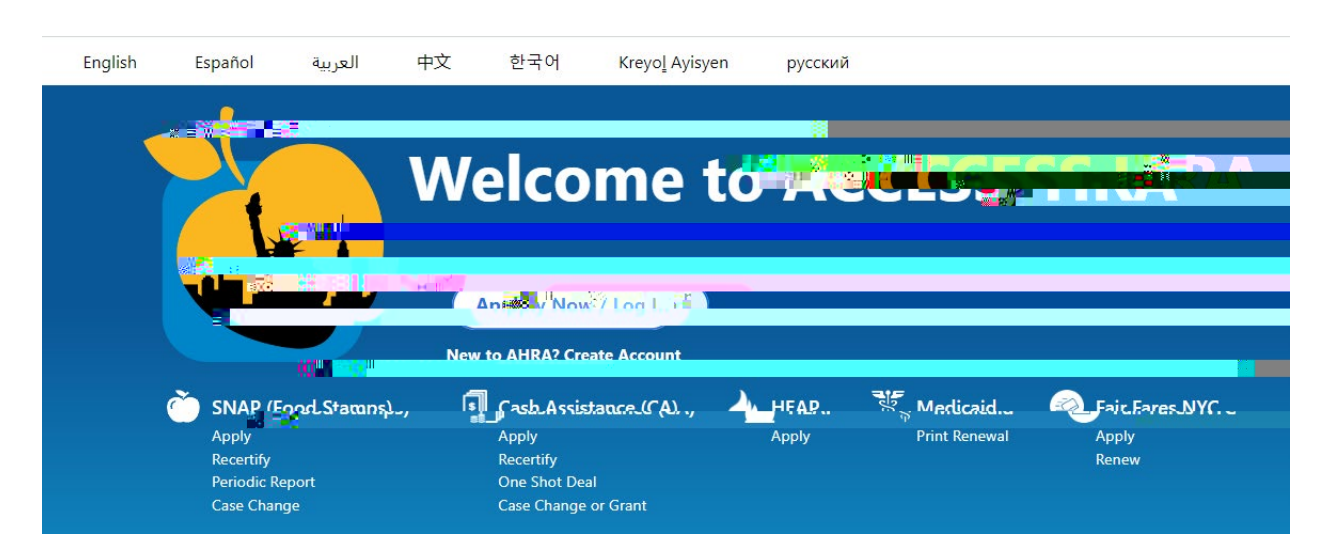

## Click Apply Now/Log In to get started

Log In screen

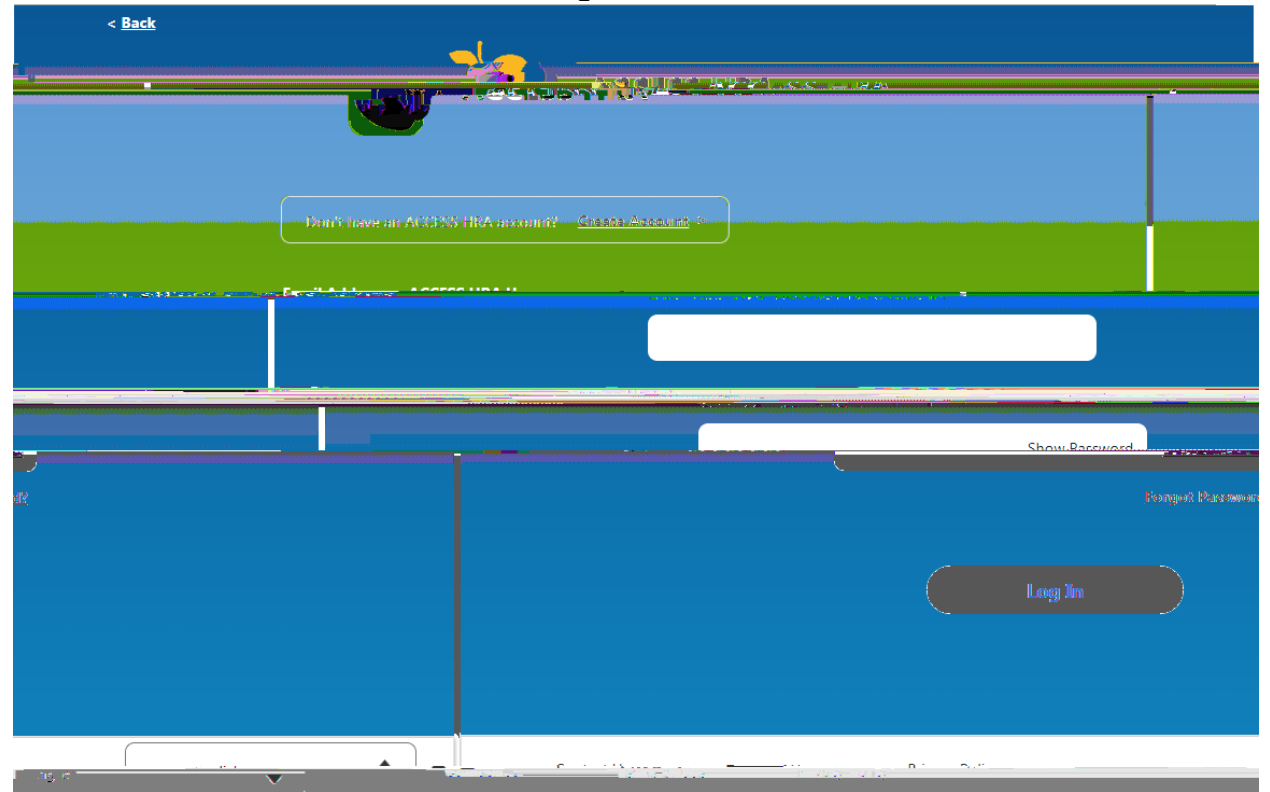

When creating an ACCESS HRA account, enter your date of birth **and** social security number or client identification number (CIN) to find your case. Your CIN is an 8-character code which is a

After logging into your ACCESS HRA account, you can do the following on the website and the App:

• View their case status and/of()][J2.65ell

You can find documents supporting that you are in receipt of PA, also known as TA or CA

Accessing documents through